# Bienvenue à l'UFR SLHS

L'Université de Franche-Comté met à votre disposition un ensemble de ressources numériques par le biais de l'espace numérique de travail (ENT). L'accès à l'ENT est possible à partir de n'importe quel ordinateur disposant d'une connexion internet, mais il vous faut préalablement activer votre compte sésame.

Grâce à l'ENT, vous pouvez consulter votre dossier d'inscription, vos notes et résultats d'examens, votre emploi du temps, les annonces concernant votre formation ou votre établissement. Vous pouvez accéder à la plate-forme MOODLE de cours en ligne ou bien encore à votre messagerie étudiante.

Vous disposez d'une messagerie à l'adresse prenom.nom@edu.univ-fcomte.fr. Même si vous avez une adresse personnelle, vous devez régulièrement consulter votre messagerie étudiante, car vos enseignants et différents services (bibliothèques, scolarité...) sont amenés à vous contacter par cet intermédiaire. Vous pouvez également activer une redirection de votre adresse étudiante vers votre adresse personnelle.

### Activation du compte sésame

1. Votre carte d'étudiant en main, allez sur le site de l'université <u>http://www.univ-fcomte.fr</u> , puis cliquez sur le lien ENT

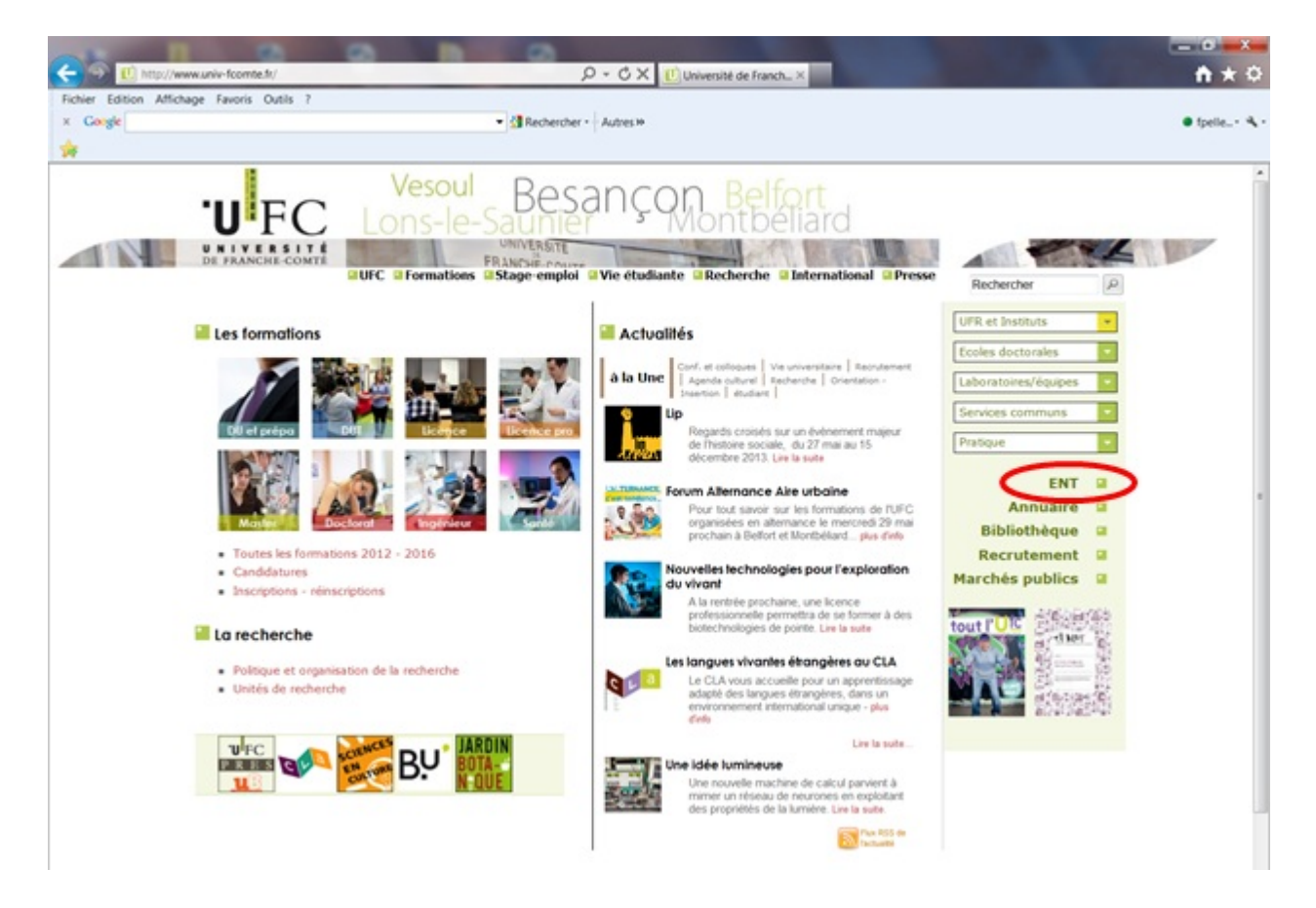

2. Dans la rubrique "Activer votre compte", cliquez sur "Etudiant"

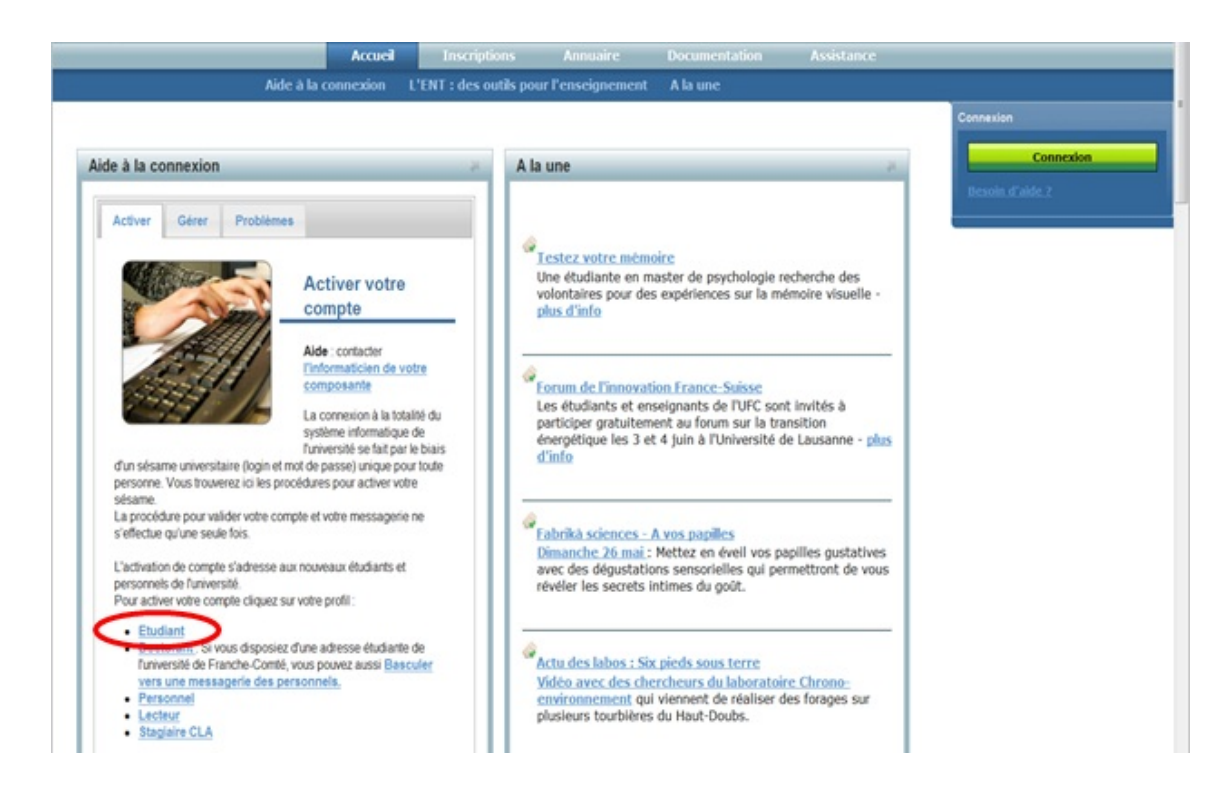

#### 3. Avec l'aide de votre carte d'étudiant, remplissez les champs suivants :

| Activation du compte SESAME permettant l'accès aux services éle<br>ENT, plate-forme d'enseignement en ligne et création de la messager                                                                             | ectroniques :<br>ie électronique.           |
|----------------------------------------------------------------------------------------------------|---------------------------------------------|
| Bienvenue.                                                                                                    |                                             |
| Cette interface est destinée aux étudiants de l'Université de Franche-Comté qui n'ont pas encore a SESAME ou qui ont égaré leur mot de passe et souhaitent réinitialiser leur accès.                               | activé leur compte                          |
| Pour vous identifier, veuillez remplir les champs suivants:                                                                                                    |                                             |
| Entrez votre numéro INE<br>(inscrit sur votre carte d'étudiant).<br>Votre numéro INE doit faire 11 caractères. Si<br>vous n'avez que 10 caractères sur votre carte<br>d'étudiant, regardez sur votre certificat de | i <sup>o</sup> INE indiqué<br>te d'étudiant |
| scolarité. Saisir vot                                                                                                    | re date de naissance                        |
| Entrez votre date de naissance : au format                                                                                                    | ∶jj/mm / AAAA                               |
| Charte informatique<br>J'ai pris connaissance de la charte informatique<br>m'engage à la respecter.                                                                                                    | atique de l'Université et je                |
| Accepter la charte                                                                                                    | e le code, cliquez ici pour                 |
| Recopiez le code contenu dans l'image ci-<br>dessus :<br>(composé de lettres et de chiffres)                                                                                                    | -dessus                                     |
| S'identifier Cliquer sur s'identifier                                                                                                    |                                             |

En cas d'indisponibilité d'activation ou de problème technique, veuillez réessayer en début de semaine prochaine. Merci de votre compréhension.

### 4. Choisissez votre mot de passe et la réponse aux questions secrètes :

Saisie du mot de passe

| Bonjour Mlle | Noter votre login |
|--------------|-------------------|
| Nom(s):      |                   |
| Prénom(s).   |                   |

(en cas d'erreur sur ces informations, veuillez contacter votre service de scolarité pour faire les modifications)

Pour activer votre compte SESAME, vous devez saisir un mot de passe.

Celui-ci doit impérativement respecter les contraintes de sécurité suivantes:

- 8 caractères
- Au moins un caractère spécial !#\$%&()\*+-./:;<=>?@[\]\_{|}
- Au moins 2 chiffres (mais pas que des chiffres)
- · Ne pas retrouver une partie du nom, du prénom ni de la date de naissance
- Au moins une lettre
- Par exemple: a8t5bg3\*

Afin de sécuriser les futures réinitialisations de votre mot de passe, vous devez choisir deux questions secrètes et y répondre. La prochaine fois que vous voudrez changer votre mot de passe, nous vous demanderons les réponses questions secrètes. Choisissez des questions et des réponses qui ne peuvent être découvertes ni par un tiers inconnu ni par quelqu'un de votre entourage.

Le mot de passe que vous allez

choisir doit répondre à toutes

ces contraintes

| Choisissez une première question secrète | ■ 100 100 100 100 100 100 100 100 100 10     |  |
|------------------------------------------|----------------------------------------------|--|
| Réponse pour la première question        | on Noter les réponses que vous apportez aux  |  |
| Choisissez une deuxième question secrète | questions secrètes. Elles vous serviront si  |  |
| Réponse pour la deuxième question        | vous devez réinitialiser votre mot de passe. |  |
|                                          |                                              |  |
| Mot de passe:                            |                                              |  |
| Confirmez votre mot de passe:            | Saisir et confirmer votre mot                |  |
| Valider Cliquer sur Valider              | de passe et le mémoriser !                   |  |

Votre compte sésame est activé. N'oubliez pas votre login et votre mot de passe ! Ne communiquez jamais vos identifiants, votre accès est personnel et confidentiel. Votre boîte aux lettres est opérationnelle. Votre login est une série de 8 caractères maximum : • Il n'est pas modifiable et vous suivra pendant votre présence à l'UFC. • Il vous est attribué d'office. • Il est constitué : o de l'initial de votre prénom • de tout ou partie de votre nom de famille o d'un éventuel numéro en cas d'homonymie Exemples : Tryphon Tournesol : ttournes Victor Hugo : : vhugo Vincent Hugo : vhugo2 Anne-Laure Petitjean : alpetitj

# Que faire si vous avez oublié vos identifiants de connexion ?

### Pour retrouver votre login :

- Allez sur l'ENT sans vous authentifier (adresse : <u>http://ent.univ-fcomte.fr</u>)
- Cliquez sur l'onglet Problèmes
- Cliquez sur le lien Pour retrouver votre login

# Pour changer votre mot de passe

- a) Vous connaissez votre mot de passe et vous souhaitez le changer
  - Allez sur l'ENT sans vous authentifier (adresse : <u>http://ent.univ-fcomte.fr</u>)
  - Cliquez sur l'onglet Gérer
  - Cliquez sur le lien Etudiant
  - Saisissez votre login et mot passe du compte sésame
  - Choisissez "MODIFIER MON MOT DE PASSE"
- b) Vous <u>avez oublié votre mot de passe</u> et vous voulez le changer :
  - Vous connaissez les réponses aux questions secrètes choisies lors de l'activation du compte sésame.
    - Aller sur l'ENT sans vous authentifier (adresse : <u>http://ent.univ-fcomte.fr</u>)
    - Cliquez sur l'onglet Activer
    - Cliquez sur le lien Etudiant
    - Suivez la même procédure que lors de l'activation du compte sésame, en répondant en plus aux questions secrètes.
  - Vous ne vous rappelez plus des réponses aux questions secrètes choisies lors de l'activation du compte sésame.

Vous pouvez demander la réinitialisation de votre mot de passe auprès du service informatique de l'UFR SLHS, mais vous devez vous présenter <u>en personne</u>, muni de votre carte d'étudiant.